## MoMa keresési útmutató

## Bevezető

A MoMa moldvai magyar beszéltnyelvi, nyelvjárási korpusz online lekérdezőfelülete szabadon elérhető bárki számára a <u>https://corpus.moma.nytud.hu</u> címen.

A lejegyzett, normalizált, morfológiailag elemzett korpuszt a <u>NoSketchEngine (NoSkE</u>) korpuszkezelő rendszerben tesszük elérhetővé. Napjainkban a NoSkE a legelterjedtebb, de facto standard korpuszkezelő rendszer, melyet lassan két évtizede folyamatosan fejlesztenek.

A megszokott "beírok egy szót, és kijön valami" keresési módszeren túl számos egyéb keresési lehetőséget nyújt, melyek a módszertanilag megfelelő korpusznyelvészeti kutatáshoz elengedhetetlenek. A klasszikus konkordanciák megjelenítésén túl a két alapvető feldolgozó művelethez – a gyakorisági listák készítéséhez és a találatok további lekérdezésekkel való szűréséhez – is kényelmes és rugalmas megoldást ad. Lehetőség a találati listák mentésére további feldolgozás céljára, véletlen mintavételre, kollokációs vizsgálatra. Kiemelendő a reguláris kifejezésekre épülő Corpus Query Language (CQL) formális lekérdezőnyelv: ez az az eszköz, mellyel a korpuszban rejlő információ teljességéhez hozzá lehet férni.

A rendszer a szöveges annotációs szintek kezelése mellett lehetőséget ad arra is, hogy az egyes szövegrészekhez hozzáillesszük a megfelelő hanganyagrészletet, így ezeket az egyes konkordanciasoroknál egy kattintással meghallgathatjuk.

Érdemes részletesen megismerkedni a NoSkE használatával, mert számos más korpusz lekérdezőfelülete is erre épül.

A rendszer ebben a dokumentumban nem tárgyalt aspektusairól, további funkciókról és részletekről az alábbi módokon tájékozódhatunk:

- 1. a felületen az egyes oldalakhoz tartozó ABOUT részben találunk leírást az adott oldalról;
- 2. a kattintható bekarikázott kérdőjelek segítségével: egyrészt az egyes részfunkcióknál, másrészt az oldal jobb felső sarkában;
- a SketchEngine youtube csatornáján: <u>https://www.youtube.com/@SketchEngine</u>, érdemes megnézni a *Concordance BASIC*, a *Concordance ADVANCED*, a *Frequency* és a *CQL 1* videókat.

## Gyakorlat

A felülettel való ismerkedéshez az alábbi gyakorlatokat érdemes lépésről lépésre végigcsinálni.

A keresés megkezdéséhez a nyitóoldalon az OPEN-t kell választani, majd a Concordance-t.

**1. Egyszerű keresés.** Az egyszerű keresésben (BASIC) egy vagy több szóalakot adhatunk meg. Az *erőst* alakot megadva az ábrán látható ún. konkordanciát kapjuk. Középen, egymás alatt pirossal láthatók a találati szavak (ún. KWIC-ek), a normalizálásnak köszönhetően az *erőst* összes

lejegyzett variációját megkapjuk. Az eredeti/normalizált alak a felső menü harmadik 🥺 gombjának használatával, ezen belül a Show attributes-ben a "eredeti"/"normalizált"

kiválasztásával jeleníthető meg. A kapcsolódó hanganyag az adott sor végén lévő piros lejátszás gombra kattintva hallgatható meg, a találat metaadatai pedig a sor elején látható információ gombra kattintva érhetőek el. A metaadatok tartalmazzák a találathoz tartozó interjú azonosítóját, a település nevét és koordinátáit, ahonnan az adat származik, illetve egy, a lejegyzések gyűjteményére mutató linket, amelyen keresztül az adott interjú teljes egészében elolvasható és folyamatában is meghallgatható.

| N <b>9</b> | CONCORDANCE MOMA - moldvai magyar korpusz Q (i) (?)                                                                                 | ළ          |
|------------|----------------------------------------------------------------------------------------------------|------------|
|            | simple erőst ● 60<br>406.32 per million tokens ● 0.041% 10 KWIC ▼                                                                   | <b>(</b> ) |
|            | Details Left context KWIC Right context                                                                                             |            |
| =          | 1 📋 🕕 Bogdánfalva rást jót . Mhm . Hán osztájos vót əm älfelejt . 🛛 erőst 🛛 tudta dzsëográfiët , erőst tudta , gyëtot , gyëtc 🕟     |            |
|            | 2 🗍 🛈 Bogdánfalva jos vót əm älfelejt . erőst tudta dzseográfiet , 🛛 erőst tudta , gyetot , gyetot . Megmonta akkor , mel 🕑         |            |
|            | 3 🔲 🕕 Bogdánfalva <sup>-</sup> ëkëk elszórták hå hogy mongyam ? Mhm . Ű 🛛 ercès 🛛 szokat ínekelt , ercès szokat , ercès szokat én 🕟 |            |
| :•:        | 4 🔲 🛈 Bogdánfalva gy mongyam ? Mhm . Ű ęrờes szokat ínekelt , 🛛 erờes szokat , erờes szokat énekelt əə ezëkböl az íra 🕟             |            |
| I≡         | 5 📋 🕕 Bogdánfalva ' Mhm . Ű erœs szokat ínekelt , erœs szokat , 🛛 erœs szokat énekelt əə ezëkböl az írásokbol , amit 🜔              |            |
|            | 6 📋 🕕 Bogdánfalva i bejött , a megmutissa ! Nállunk fënképek há 🛛 erűsz 🛛 szok van . @ Szoa mara- maradot fénykép töl 🕟             |            |
| δ≡         | 7 🔲 🕕 Bogdánfalva gy , ugy . Há , há , há . He de nem ulyan szép , 🛛 🥶 erűst 🛛 szépën énekëlte , @@ @@@ nem ulyanokat é 🕟           |            |
| *          | 8 🗍 🕕 Klézse 🛛 . amit bęszélünk mi ? lértik , jërtik . Csak nem 🧧 erőst tudnak ők bęszélni . Hogy hívnak téged ? Ben 🕟              |            |
| $\odot$    | 9 🗍 🕕 Klézse 🛛 ıyitətt . Hà hogynę . S tanóltuk . Könyvei ? Há 🛛 🧛 erős sok vót , s erüős bánom , met bévájtuk ëgy gč 🕟             |            |
| 0          | 10 🗍 🛈 Klézse nẹ . S tanóltuk . Könyvei ? Hà ẹrốs sok vót , s 🛛 ẹrụỗs bánom , mẹt bévájtuk ëgy gödörbe , mikor tuç 🕟                |            |
| o          | 11 🗍 🕕 Klézse 🛛 ájtuk ëgy gödörbe , mikor tuggya el vót tíltva . 🛛 Ęrűs sok vuot , kancionàr , s minden irás . S mikor 🕟            |            |
| •=         | 12 📋 🕕 Somoska 🦳 ? Hát ëggyet kicsit tudok , mondom , de nem 🛛 🧧 erős 🛛 sokat . @ Aztá , jénekëlünk otta . ə Néne Kativ 🕑           |            |

Az erőst alak konkordanciája az eredeti lejegyzést megjelenítve.

Ha az *ura* szóra keresünk rá, a 24-25. találatban két rövid mondatban négy jellegzetes moldvai jelenségre is példát találunk: (1) *a (nem) ura vmit csináljon* speciális szerkezet, jelentése: '(nem) tud valamit csinálni'; (2) a *semmicskét* tipikus példa a gyakran használt kicsinyítésre; (3) a *ke* 'mert' egy szókincset érintő specialitás; a (4) *csán* pedig a *csinál* szokásos moldvai változata.

| 24 | i Jugán | nost , most nem ura . <s>Most</s>               | ura | ne csánjak semmicskét . <s>De 🜔</s>      |
|----|---------|-------------------------------------------------|-----|------------------------------------------|
| 25 | i Jugán | ét . <mark><s></s></mark> De csak csánok ke nem | ura | üljek . <s>Kell , kell dolgozzam 🛚 🜔</s> |

Jellegzetes moldvai nyelvi jelenségek az *ura* konkordanciájában. A szöveg kisebb egységeit <s></s> tagek jelölik, az ábrán a normalizált alak szerepel (ez a felső menü harmadik (szemecske) gombjának használatával, ezen belül a Show structures-ben állítható be).

A kiinduló keresési oldalra a felső menü első (nyilacskás nagyító) gombjával jutunk vissza.

**2. Több szóra keresés és ragozott alakok.** Az egyszerű keresésben több szóból álló kifejezést is meg lehet adni (pl. *Szűz Mária*), illetve fontos, hogy a megadott szót szóalakként és szótőként is keresi, azaz az összes ragozott alakot is meg fogjuk kapni a találatok között (pl. a *gyermek* szóra irányuló keresés keresés esetén: *gyermekek, gyermekeit* stb.).

**3. Morfológiai jegyek.** Lényegi tulajdonsága a MoMa korpusznak, hogy morfológiai jegyek (szófaj, esetrag, igemód stb.) alapján is tudunk keresni benne. Ehhez szükség van a morfológiai kódok és a CQL használatára. A beépített CQL BUILDER eszköz itt nagy segítségünkre van: lehetővé teszi a kívánt CQL lekérdezések összeállítását a CQL szintaxisának ismerete és a morfológiai kódok ismerete nélkül. Az összes igére például a következő módon kereshetünk rá:

- Válasszuk az egyszerű helyett most az összetett keresést (ADVANCED);
- kattintsunk a CQL-re, majd a CQL BUILDER-re, és indítás után válasszuk a "normal token"-t;
- az ige mint szófaj kiválasztásához a bal oldalon az Attribute-nál válasszuk az ELEMZÉS-t,

a jobb oldalon a 🔄 menüben pedig görgessünk le az IGE bejegyzésig, majd pipa és USE THIS CQL;

- a keresőmezőben megjelenik az igék kikeresésére szolgáló CQL formula;
- kattintsunk a GO-ra, így megkapjuk az igék több mint 10000 elemű konkordanciáját, a morfológiai elemzésnek köszönhetően az összes ragozott alakot.

Hasonlóan működik a morfológiai alapú keresés tetszőleges morfológiai jegyre (pl. -val/-vel esetagos alak, feltételes mód, folyamatos múltidő stb.). A korpuszban használt morfológiai kódok teljes listája elérhető a <u>https://nlp.nytud.hu/csango/morf\_kod\_lista</u> linken.

**4. Gyakorisági lista.** Vizsgáljuk meg, hogy milyen gyakori az igék között ez a bizonyos *csán* tő!

Ehhez a fenti konkordanciából gyakorisági listát a felső menü kilencedik egyett a WORD FORM (szótő) gombra kattintva készíthetünk. LEMMAS helyett a WORD FORM (szóalak) választása esetén a igei szóalakok jelentősen több elemből álló gyakorisági listáját kapjuk (*mondja* és *mondják* külön bejegyzés lesz), az ADVANCED fülön az "eredeti" választása esetén pedig az eredeti lejegyzett alakok még több elemből álló gyakorisági listáját (*vót* és *volt* is külön bejegyzés lesz).

|      | Szótő ('lemma') | Frequency | Relative ? |     |
|------|-----------------|-----------|------------|-----|
| 1    | van             | 218       | 2,039.82   | ••• |
| 2    | tud             | 140       | 1,309.98   | ••• |
| 3    | mond            | 129       | 1,207.05   | ••• |
| 4    | megy            | 47        | 439.78     | ••• |
| 5    | imádkozik       | 37        | 346.21     | ••• |
| 6    | lesz            | 33        | 308.78     | ••• |
| 7    | csán            | 28        | 262.00     | ••• |
| 8    | jön             | 28        | 262.00     | ••• |
| 9    | énekel          | 22        | 205.85     | ••• |
| 10 🗖 | tanul           | 22        | 205.85     | ••• |

Igetövek gyakorisági listája a MoMa korpuszban. Az anyag tematikáját jól mutatja az *imádkozik* és az *énekel* gyakorisága. A jellegzetes moldvai *csán* a hetedik helyen található.

**5. Szűrés.** A lekérdezések eredményét további lekérdezéssel szűkíthetjük, szűrhetjük. Erre a felső menü hetedik gombja szolgál.

Igealakot közvetlenül követő igekötőre (*jött le, vigye el*) például úgy kereshetünk, hogy az igék teljes listáját szűrjük azzal, hogy a találati szót (azaz az igét) követő pozícióban igekötő legyen.

- Ehhez induljunk ki a 3. pontban megkapott teljes igelistából;
- kattintsunk a felső menü hetedik = gombjára;
- válasszuk az ADVANCED lehetőséget;
- a CQL BUILDER segítségével válasszuk ki az igekötőket a 3. pontban leírtak szerint;
- a "Range"-nél állítsuk be, hogy az eredeti találati szóhoz (KWIC) képest hol helyezkedjen el a szűrésben meghatározott szó, ez mivel igét közvetlenül követő igekötőre keresünk, a KWIC-től jobbra eső "1" megjelölését jelenti;
- végül kattintsunk a GO-ra, így megkapjuk az igéket és az őket közvetlenül követő igekötők konkordanciáját.

A kutatások során a legtöbb esetben fontos, hogy kizárjuk a terepmunkás által mondottakat és csak az adatközlőkre korlátozzuk a keresést. Ezt a [beszelo="ak"] CQL kifejezéssel való KWIC-re vonatkoztatott szűrés révén érhetjük el.

**6. Kollokációk.** A rendszer kollokációkeresésre is alkalmas. Adjuk meg egyszerű keresésben a *szép* szót és kattintsunk a felső menü tizedik (három pötty) gombjára, majd a GO-ra. Megkapjuk a *szép* közvetlen környezetében előforduló legjellegzetesebb szavakat.

v1.0 – 2025.01.28.